# Over Time Policy

# طريقة عمل سيستم ال <u>اولاً:</u> <u>اولاً:</u> لابد من ادخال الاجازات الرسمية علي ال Shifts لإحتسابها صحيحة في ال Salary Slip ليرجي الدخول على موديولة ال

| Employees | Employees Empl              | oyee Directory Departments                | Reporting Configuration                     |                                        |
|-----------|-----------------------------|-------------------------------------------|---------------------------------------------|----------------------------------------|
| Contracts | Employees                   |                                           |                                             |                                        |
|           | Contracts                   |                                           |                                             |                                        |
| CREATE    | Employee KPI                |                                           |                                             |                                        |
| New       | Organizational Ch           | art +                                     | Expired                                     | + Cancelled                            |
|           | 0                           | 542                                       |                                             | 133                                    |
|           | Moham<br>Trauma<br>Supervis | ed Fathy<br>Sales Representative<br>sor   | Ahmed Yacoub<br>Recon Sales Representative  | Ahmed Moh<br>El-Naggar<br>Supervisor ( |
|           | واد بخیت<br>Sports S        | محمد عبد الجر<br>enior Product Specialist | Ibrahim Nasr Mohamed<br>Coordination Rep.   | • &                                    |
|           | ي محمود<br>Branch (         | محمد عاطف حنف<br>Officer                  | Ahmed Isamiel<br>Quality Control Specialist | •                                      |

# بعد فتح ال Contract يرجي الضغط علي قائمة Configuration

ثم إختيار Shifts

|                     | oyees Employee Directory Departments Reporting Conf                                                            | iguration                                                                  |
|---------------------|----------------------------------------------------------------------------------------------------|----------------------------------------------------------------------------|
| Contracts<br>CREATE | Set<br>Jol<br>Em                                                                                               | ttings Extractions Search                                                  |
| New 4               | Running + Expired                                                                                              | ags + Cancelled +<br>ang 33 1                                              |
|                     | Mohamed Fathy<br>Trauma Sales Representative<br>Supervisor<br>Supervisor<br>Mohamed Fathy<br>Recon<br>Em<br>Em | Ahmed Mohamed Hussein Mohamed<br>El-Naggar<br>Supervisor Operation Officer |
|                     | الحمد محمد عبد الجواد بخيت<br>Sports Senior Product Specialist<br>کالی کی کی کی کی کی کی کی کی کی کی کی کی کی  | IFTS <                                                                     |
|                     | Anmec محمد عاطف حنفي محمود Quality Act<br>Branch Officer F                                                     | ivity Planning<br>Planning Types                                           |
|                     | Islam Ahmed Recon Espineer                                                                                     | allenges<br>Badges<br>Challenges                                           |
|                     | کار کې کې کې کې کې کې کې کې کې کې کې کې کې                                                                     | Soals History                                                              |

# بعد الدخول علي ال Shifts يرجي تسجيل الاجازات الرسمية

## علي مدار العام داخل كل شيفت مستخدم

| SHIFTS                                 |
|----------------------------------------|
| CREATE 📩                               |
| □ Working Time ▲                       |
| ▼ AF (1)                               |
| 09:00 to 15:30                         |
| Century (1)                            |
| Mehwar (1)                             |
| ▼ SURGI-TECH Egypt (39)                |
| security Shift 00:00-23:59             |
| Warehouse third Shift 22:00-07:00      |
| Warehouse Third-Shift 22:00-07:00      |
| Warehouse Shift 00:00-23:59            |
| Warehouse Second-Shift 15:00-24:00     |
| Warehouse Frist-Shift 07:00-16:00      |
| Warehouse Forth Shift 13:00-22:00      |
| Warehouse Fifth Shift 10:00-19:00      |
| Warehouse Custom Shift 11:00-20:00     |
| Warehouse -Shift 07:30-16:30           |
| Spine Ramadan Second-Shift 11:00-17:00 |
| Spine Ramadan Frist-Shift 08:30-14:30  |

#### بالدخول علي الشيفتات المستخدمة ومنها نختار

#### Global Time Off ثم تسجيل الاجازات الرسمية مثل اجازات الاعياد

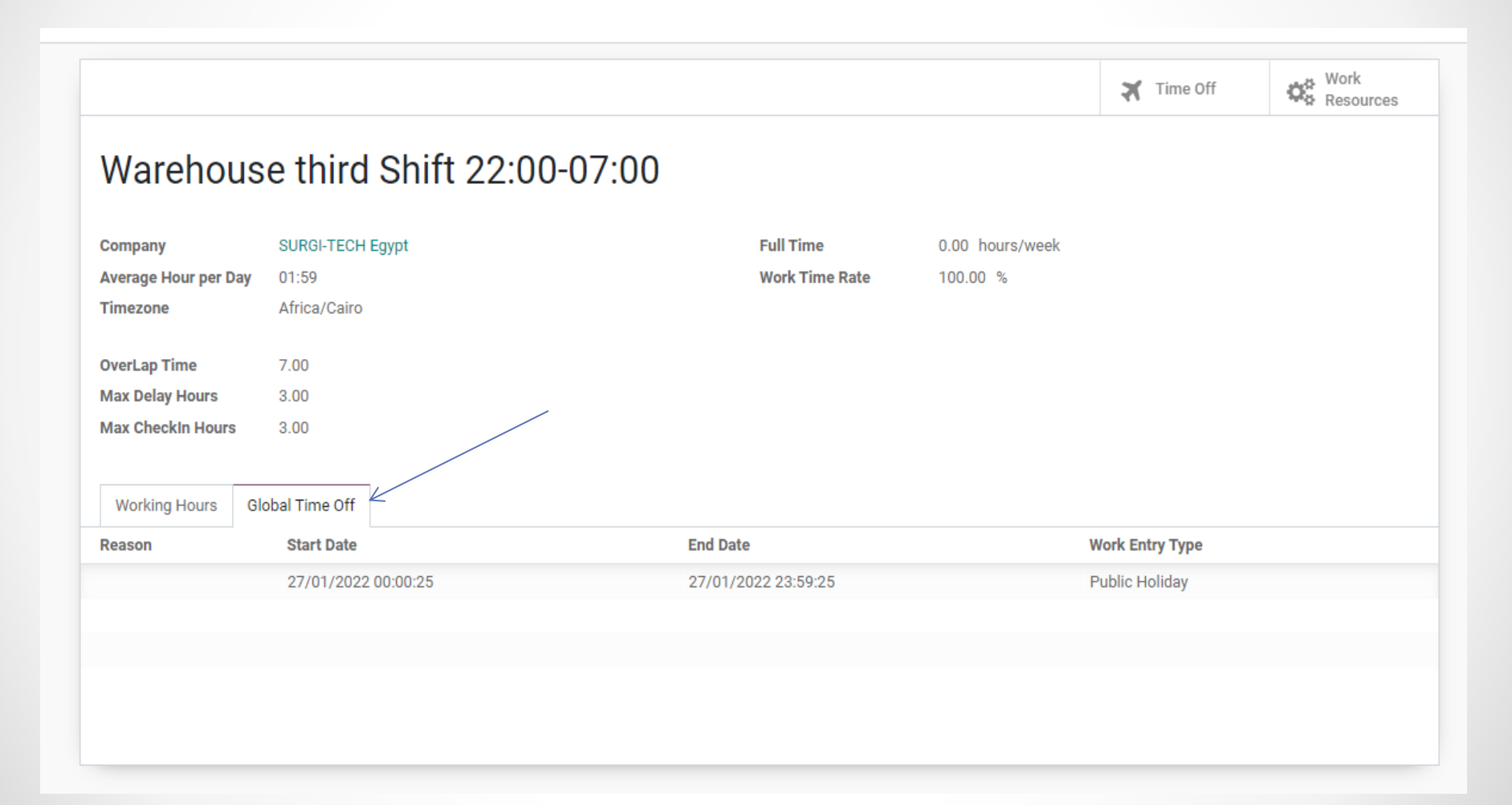

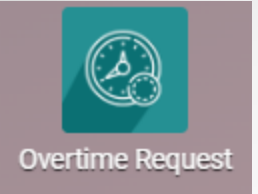

# بعد ذلك نقوم بعمل الاوفر تايم الخاص بالموظف علي صفحة الاودو والشرط ان يكون له بصمة في ذلك اليوم عن طريق ادخالها Manual او بعمل Request over time من طرف الموظف

| Employee         | Ahmed Marzouk                         | • C*           | Contract                        | احمد محمد مرزوق     |                     |           |   |
|------------------|---------------------------------------|----------------|---------------------------------|---------------------|---------------------|-----------|---|
| Department       | Information Technology                |                | Attach A File                   | UPLOAD YOUR FILE    |                     |           |   |
| Job              | Information Technology Supervisor     |                | Туре                            | Cash                |                     | -         |   |
| Manager          | Mostafa Nassar                        |                | Overtime Type                   | от                  |                     | - 2       |   |
| Duration Type    | Hour                                  | *              | Budget                          | Budget July 2022    |                     | - 2       |   |
| Date From        | 30/06/2022 14:46:13 👻                 |                | Hours                           | 0.00                |                     |           |   |
| Date to          | 30/06/2022 14:46:13 -                 |                |                                 |                     |                     |           |   |
| Paid in Payslip  | •                                     |                | Is Public Holiday<br>Is Weekend |                     |                     |           |   |
| Work Description | Attendance Work Schedule Global Leave | es Task Review | ers Tracks                      |                     |                     |           |   |
| Employee         |                                       |                |                                 | Check In            | Check Out           | Work Hour |   |
| Ahmed Marzouk    |                                       |                |                                 | 30/06/2022 14:48:09 | 30,06/2022 18:48:09 | 04:00     | Û |
| Add a line       |                                       |                |                                 |                     |                     |           |   |
| مرفقة            | موضح بالصورة ال                       | ت كما هو       | ال البيانان                     | يرجي إدخ            |                     |           |   |
|                  |                                       |                |                                 |                     |                     |           |   |
|                  |                                       |                |                                 |                     |                     |           | / |

#### يرجي استكمال الموافقات علي طلب الاوفر تايم من

مدير الموظف Manager Approval

وموافقة ال HR Approved

والموافقة النهائية من طرف مدير الموارد البشرية Final Approval

| EATE            |             |                    |       |  |  | Action            |                      |                                |   |
|-----------------|-------------|--------------------|-------|--|--|-------------------|----------------------|--------------------------------|---|
|                 |             |                    |       |  |  |                   | DRAFT MANAGER APPROV | VED HR APPROVED FINAL APPROVED | Ľ |
| OVT-097         | 96          |                    |       |  |  |                   |                      |                                |   |
| Employee        | Ahmed Ma    | arzouk             |       |  |  | Contract          | احمد محمد مرزوق      |                                |   |
| Department      | Information | n Technology       |       |  |  | Attach A File     |                      |                                |   |
| Job             | Informatio  | n Technology Super | visor |  |  | Туре              | Cash                 |                                |   |
| Vanager         | Mostafa N   | assar              |       |  |  | Overtime Type     | ОТ                   |                                |   |
| Duration Type   | Hour        |                    |       |  |  | Budget            | Budget July 2022     |                                |   |
| Date From       | 30/06/202   | 2 14:46:13         |       |  |  | Hours             | 0.00                 |                                |   |
| Date to         | 30/06/202   | 2 14:46:13         |       |  |  |                   |                      |                                |   |
| Paid in Payslip | •           |                    |       |  |  | Is Public Holiday | ×                    |                                |   |
|                 |             |                    |       |  |  | Is Weekend        |                      |                                |   |

يرجي العلم أنه لن يتم تسميع ال Overtime في شيت القبض الا بعد موافقة مدير الموارد البشرية عليه Final Approval

### يرجي الضغط علي Action ثم Recalculate overtime كما بالصورة لإحتساب

#### المدة والقيمة الخاصة بال Overtime

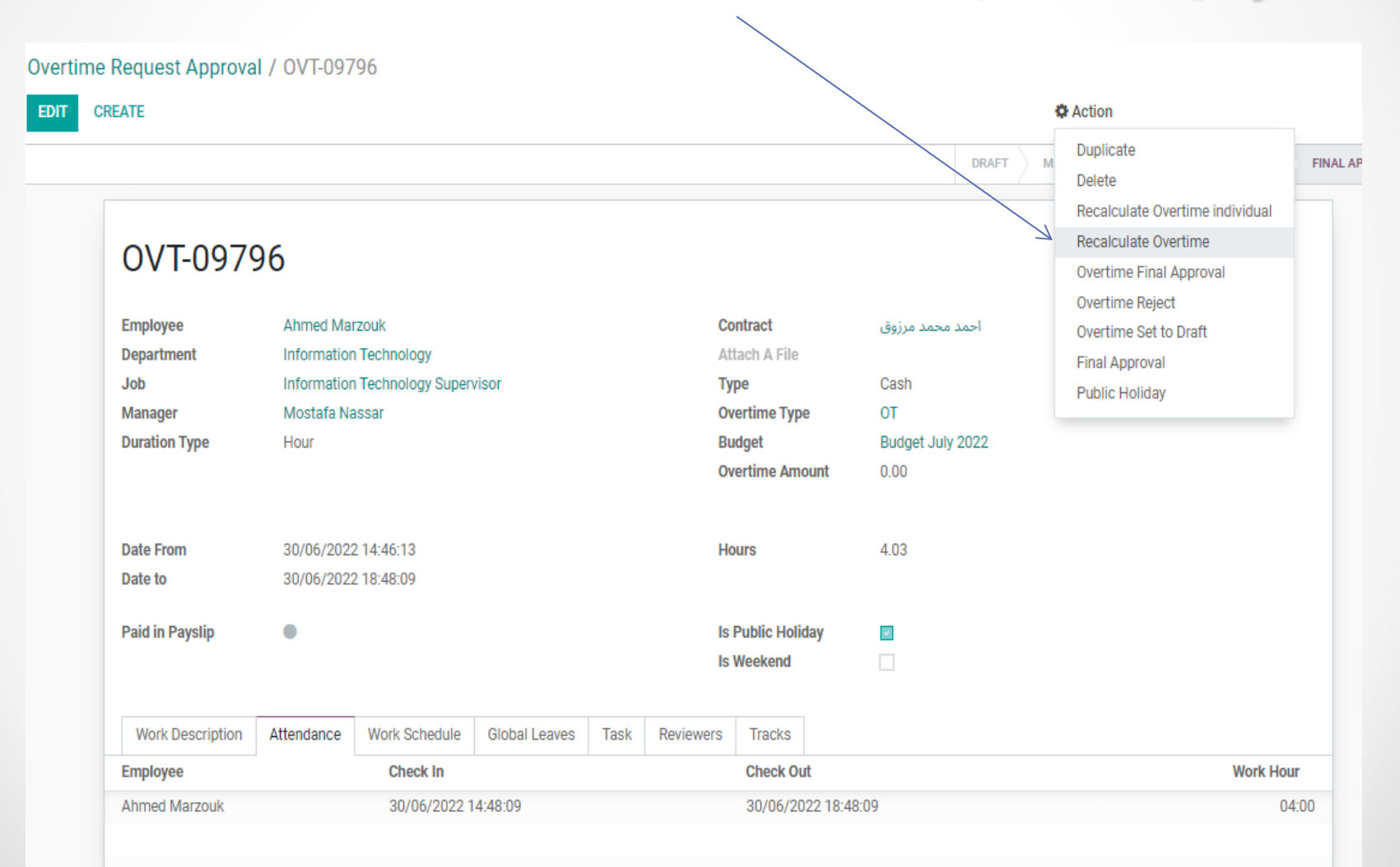

## بعد ذلك الدخول علي Payroll ثم منها pay slip وفتح ال pay slip الخاص بالموظف ثم الضغط علي Recompute Workeded Dayes لإحتساب ال Overtime

Employee Payslips / Salary Slip - Ahmed Marzouk - June 2022

|                      |                         | _                      |                             |                              |       |     |
|----------------------|-------------------------|------------------------|-----------------------------|------------------------------|-------|-----|
| EMAIL CREATE DRAFT   | ENTRY COMPUTE SH        | CANCEL PAYSLIP         | RECOMPUTE WORKED DAYS PRINT |                              | DRAFT | V   |
|                      |                         |                        |                             |                              |       |     |
| Ahmed Ma             | arzouk                  |                        |                             |                              |       |     |
| Period               | 01/06/2022 - 30/06/202  | 2                      | HR Calculation Period       | 19/05/2022 - 18/06/2022      |       |     |
| Contract             | احمد محمد مرزوق         |                        | night shift allownece       | 0.00                         |       |     |
| Grade                | S.H                     |                        | Rank                        | S.H3                         |       |     |
| Rang                 | S.H3/Min                |                        | Reference                   | SLIP/13667                   |       |     |
| Company Car          |                         |                        | Structure                   | SURGI-TECH Administrative SS |       |     |
| Total Evaluation     | 0.90                    |                        |                             |                              |       |     |
| Payslip Name         | Salary Slip - Ahmed Mar | zouk - June 2022       |                             |                              |       |     |
| Worked Days & Inputs | Salary Computation      | Accounting Information |                             |                              |       |     |
| Worked Days          |                         |                        |                             |                              |       |     |
| Туре                 | Description             |                        | Number of Days              | Number of Hours              | Amou  | int |
| Attendance           | Attendance              |                        | 0.00                        | 153.00                       | 3,    | 247 |
| Overtime             | Overtime                |                        | 0.00                        | 0.00                         |       | 0   |
|                      |                         |                        |                             |                              |       |     |
|                      |                         |                        |                             |                              |       |     |

نلاحظ بعد الضغط علي Recompute ظهور القيمة في خانة ال Amount

#### Ahmed Marzouk

| Period               | 01/07/2022 - 31/07/202   | 2                      | HR Calculation Period | 19/06/2022 - 18/07/2022      |   |
|----------------------|--------------------------|------------------------|-----------------------|------------------------------|---|
| Contract             | احمد محمد مرزوق          |                        | night shift allownece | 0.00                         |   |
| Grade                | S.H                      |                        | Rank                  | S.H3                         |   |
| Rang                 | S.H3/Min                 |                        | Reference             | SLIP/14312                   |   |
| Company Car          |                          |                        | Structure             | SURGI-TECH Administrative SS |   |
| Total Evaluation     | 0.00                     |                        |                       |                              |   |
| Payslip Name         | Salary Slip - Ahmed Marz | zouk - July 2022       |                       |                              |   |
|                      |                          |                        |                       |                              |   |
| Worked Days & Inputs | Salary Computation       | Accounting Information |                       | \<br>\                       | / |

#### Worked Days

| Туре       | Description | Number of Days | Number of Hours | Amount   |  |
|------------|-------------|----------------|-----------------|----------|--|
| Overtime   | Overtime    | 0.00           | 8.06            | 146.23   |  |
| Attendance | Attendance  | 0.00           | 171.00          | 3,100.77 |  |
|            |             |                |                 |          |  |

# ولكي يظهر كبند في ال Payslip لابد من الضغط علي Compute Sheet

| Employee   | mployee Payslips / Salary Slip - Ahmed Marzouk - July 2022 |               |                |                       |       |         |        |       |  |
|------------|------------------------------------------------------------|---------------|----------------|-----------------------|-------|---------|--------|-------|--|
| EDIT CR    | EATE                                                       |               |                |                       |       | 🖨 Print | Action |       |  |
| SEND BY EN | MAIL CREATE DRAFT ENTRY                                    | COMPUTE SHEET | CANCEL PAYSLIP | RECOMPUTE WORKED DAYS | PRINT |         |        | DRAFT |  |

#### Ahmed Marzouk

| Period           | 01/07/2022 - 31/07/2022                 | HR Calculation Period | 19/06/2022 - 18/07/2022      |
|------------------|-----------------------------------------|-----------------------|------------------------------|
| Contract         | احمد محمد مرزوق                         | night shift allownece | 0.00                         |
| Grade            | S.H                                     | Rank                  | S.H3                         |
| Rang             | S.H3/Min                                | Reference             | SLIP/14312                   |
| Company Car      |                                         | Structure             | SURGI-TECH Administrative SS |
| Total Evaluation | 0.00                                    |                       |                              |
| Payslip Name     | Salary Slip - Ahmed Marzouk - July 2022 |                       |                              |

# وأخيرا تم ظهور بند ال Over time من ضمن البنود الخاصة بال Payslip

#### Ahmed Marzouk

| Period          | 01/07/2022 - 31/07/2022                 | HR Calculation Period | 19/06/2022 - 18/07/2022      |
|-----------------|-----------------------------------------|-----------------------|------------------------------|
| Contract        | احمد محمد مرزوق                         | night shift allownece | 0.00                         |
| Grace           | S.H                                     | Rank                  | S.H3                         |
| Rang            | S.H3/Min                                | Reference             | SLIP/14312                   |
| Company Car     |                                         | Structure             | SURGI-TECH Administrative SS |
| Tota Evaluation | 0.00                                    |                       |                              |
| Payslip Name    | Salary Slip - Ahmed Marzouk - July 2022 |                       |                              |

rked Davs & Inputs Salary Computation Accounting Information ν Nan Code Category Quantity Rate (%) Amount Total Bas SBASIC Basic (Surgitech) 1.00 100.0000 6,678.00 6.678.00 Fixe Transportation Allowances STAM Allowance Fixed (surgitech) 1.00 100.0000 400.00 400.00 Extra Hour EXTRAHOUR Allowance Fixed (surgitech) 1.00 100.0000 1,044.54 1,044.54 Sala 2,047.00 y Inc. & Inflation Incentive 2021 inflation Allowance Fixed (surgitech) 1.00 100.0000 2,047.00 Pen mance Deduction SVIPD Attendance Deduction Category 1.00 0.00 0.00 OT100 Allowance Variable (surgitech) 1.00 100.0000 309.11 309.11 Overtime Variable Incentive SVI Variable Incentive 1.00 100.0000 3.672.00 3,672.00 Gross Salary SGROSS Gross 1.00 100.0000 14,150.65 14,150,65 SSICS 1.00 100.0000 1.035.09 1.035.09 Social insurance company share Company Part SSINDES Penalties Deduction Social Insurance (Employee Share) 1.00 100.0000 667.80 667.80 Taxable Amount STAXABLE Taxamount 1.00 100.0000 12.232.85 12.232.85 IncomeTaxes INCOMTAX Deduction (SURGITECH) 1.00 100.0000 1.790.32 1.790.32 Total Deductions STD Information 1.00 100.0000 2,458.12 2,458.12 Net Salary SNAP Net (surgitech) 1.00 100.0000 11.692.53 11.692.53